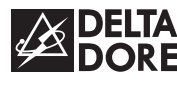

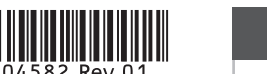

# **DELTA 8000** RF

#### **DE** Installationsanleitung

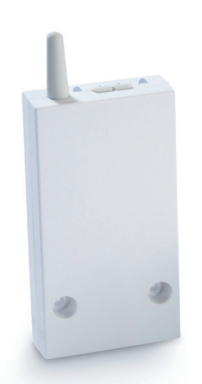

#### 1/ EINBAUORT/BEFESTIGUNG

- Unterbrechen Sie die Busversorgung.
- 2 3 Öffnen Sie das Gehäuse, indem Sie auf den Zapfen mit einem Schraubenzieher eindrücken.
- 4 Befestigen Sie den Sockel mit den, f
  ür den Untergrund geeigneten, Schrauben.
- 5 Verbinden Sie den Bus mit der Klemmleiste auf dem Sockel.
- 6 Schließen Sie das Gehäuse wieder und bringen Sie die Installation erneut unter Spannung.

# 2/ ANSCHLUSS

- Auf die Polung (+/-) achten.

Busanschluss: Verwenden Sie das mitgelieferte Kabel (2 x 0.75<sup>2</sup>, Länge: 1 m) oder ein 6/10tel Twisted-Pair-Kabel mit einer maximalen Länge von 30 m: - 4 Drähte maximal pro Klemmleiste

- Das Gateway kann beliebig mit einer der

2 Bus-Klemmleisten verbunden werden.

+-+-Bus

# 3/ ZUORDNEN DES GATEWAYS MIT EINEM FUNK RAUMTEMPERATURREGLER

#### Am Gateway:

Drücken Sie 3 Sekunden auf die linke Taste, bis LED 1 blinkt. Lassen Sie wieder los.

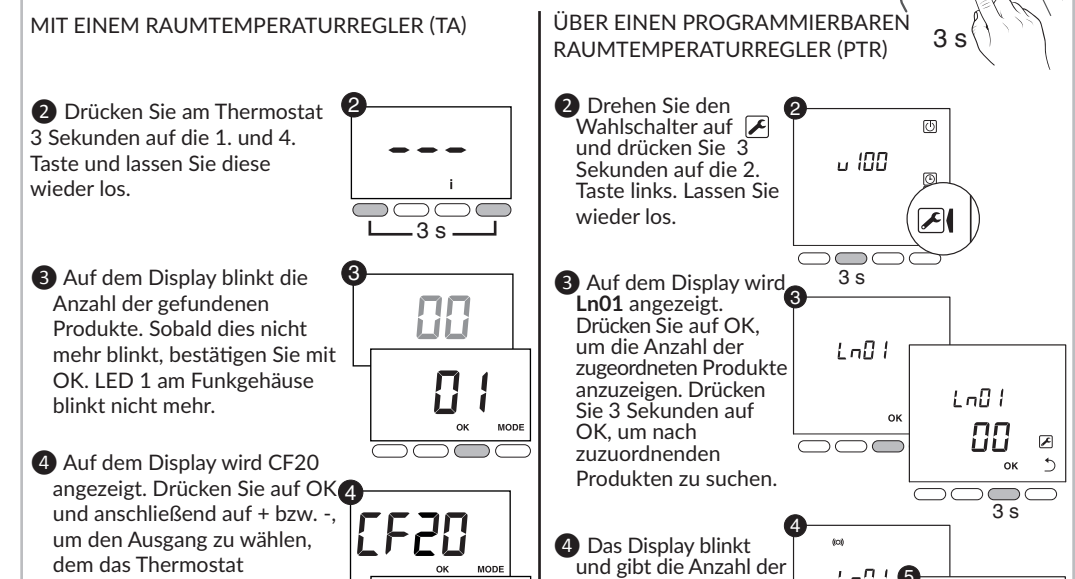

# **TECHNISCHE KENMERKEN**

- Spannungsversorgung über den Bus, 24 V • Eingang/Ausgang, 2-drahtiger Bus
- Schutzklasse III
- Funkfrequenz 868 MHz (EN-Norm 300 220)
- Funk-Reichweite 100 300 m im Freifeld, je

nach zugeordneten Komponenten (Reichweite von den Installationsbedingungen und möglichen elektromagnetischen Störungen abhängig)

- Zuordnungskapazität: max. 64 Produkte
- Aufputzmontage
- Abmessungen: 54 x 120 x 25 mm • Schutzart: IP 44 - IK 04
- Betriebstemperatur: 0 bis +40 °C
- Lagertemperatur: -10 bis +70 °C
- Montage in normal verschmutzter Umgebung

CE www.deltadore.com

# 4/ ZUORDNUNG DES FUNK-GATEWAYS MIT EINEM PRODUKT VOM TYP PROGRAMMIERGERÄT, FÜHLER ODER HAUSTECHNISCHE BOX

Bevor eines dieser Produkte zugeordnet werden kann, muss das Gateway obligatorisch einem Temperaturregler zugeordnet werden.

**4.1 AKTIVIEREN DES ZUORDUNGSMODUS** 

- 1 Am Gateway: Drücken Sie 3 Sekunden auf die rechte Taste, bis LED 2 blinkt und lassen Sie wieder los.
- **2** Wählen Sie durch das kurze Drücken der Taste rechts den oder die zuzuordnenden Kanäle. Standardmäßig werden alle Kanäle ausgewählt. Die entsprechende(n) LED(s) blinkt/blinker an der Schaltleiste.
- 3 Wählen Sie durch das kurze Drücken der Taste links das zuzuordnende Produkt. Die 2. LED blinkt:
- 1-mal blinken (\*...\*...\*..): Programmiergeräte (z. B.: Programmiergerät, TYBOX 2000WT)
- 2-mal blinken (\*\*... \*\*...): Fühler (z. B.: DO, DM, T° ext)
- 3-mal blinken (\*\*\*... \*\*\*...): haustechnische Box (z. B.: TYDOM 1.0)

Fahren Sie anschließend mit der Zuordnung des betroffenen Produktes fort.

- 4.2 ZUORDNEN EINES PROGRAMMIERGERÄTES
- 4 Am Programmiergerät: Drehen Sie den Wahlschalter auf 🔀 , drücken Sie anschließend 3 Sekunden auf die 2. Taste links und lassen Sie diese wieder los.
- **S** Auf dem Display wird **Ln01** angezeigt. Drücken Sie auf OK, um die Anzahl der zugeordneten Kanäle anzuzeigen. Drücken Sie 3 Sekunden auf OK, um nach zuzuordnenden Kanälen zu suchen.
- 6 Auf dem Display blinkt die Anzahl der gefundenen Kanäle.
- Sobald dies nicht mehr blinkt, bestätigen Sie mit OK.
- **4.3 ZUORDNEN EINES FÜHLERS**
- 4 Bestätigen Sie am Sender (DO, DM ...), indem Sie auf dessen Taste drücken.
- 4.4 ZUORDNEN EINER HAUSTECHNISCHEN BOX
- 4 Bestätigen Sie die Zuordnung über die App des jeweiligen Produktes (siehe Bedienungsanleitung).

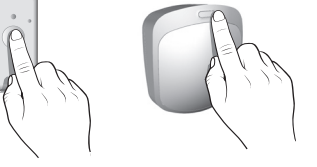

A A

ADA

LnO I

+ OF

LnDl

00 🗷

也

▣

F

03 1

u 100

3 s

LnD I

3.5

4.5 VERLASSEN DES AKTUELLEN ZUORDNUNGSMODUS

Überprüfen Sie, dass die LED 2 des Gateway nicht mehr blinkt. Die Produkte wurden zugeordnet. Sie können ebenfalls den aktuellen Modus verlassen, indem Sie 3 Sekunden auf die rechte Taste drücken.

#### 5/ ZUORDNEN DES FUNK-GATEWAYS ALS THERMISCHE INTEGRATIONSSCHALTUNG

Wenn das Gateway mit einer Schaltleiste vom Typ "Zähler" verbunden ist.

- **1** Bringen Sie das Produkt in den Zuordnungsmodus, des die Informationen des Gateway im Modus "Thermische Integrationsschaltung" erhalten soll (z. B.: TYBOX 2000 WT, siehe Bedienungsanleitung).
- 2 Drücken Sie am Gateway gleichzeitig 3 Sekunden auf die 2 Tasten. Die 2 LEDs blinken 1-mal.
- 3 Überprüfen Sie am anderen Produkt, dass die Zuordnung durchgeführt wurde.

# 6/ ZUORDNUNGEN LÖSCHEN

- 6.1 LÖSCHEN DER ZUORDNUNG DES GATEWAY MIT EINEM RAUMTEMPERATURREGLER
- Drücken Sie 3 Sekunden auf die linke Taste bis die LED 1-mal blinkt und lassen Sie los
- Wählen Sie den zu löschenden Kanal durch

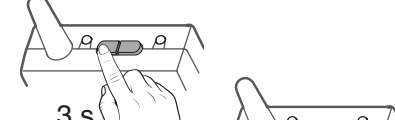

4 OR 21

ADA

Schaltleiste Funk/Bus-Gateway

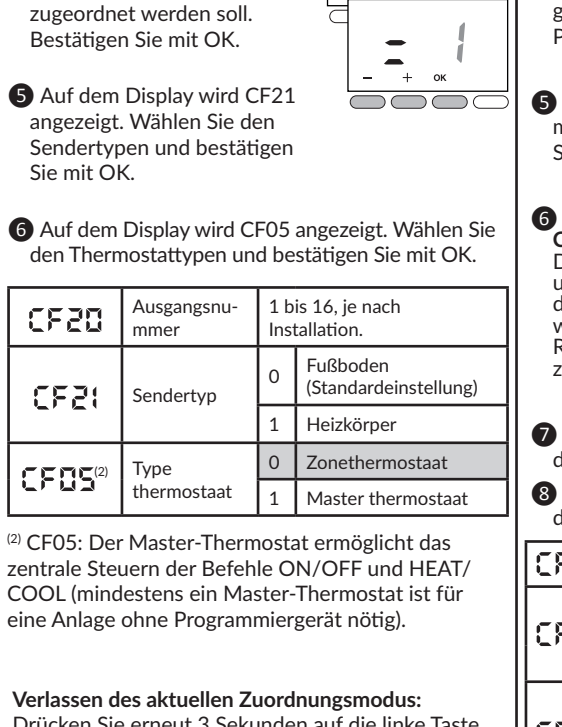

Drücken Sie erneut 3 Sekunden auf die linke Taste, bis die LED 1 nicht mehr blinkt. Lassen Sie wieder los.

| CF20<br>CF21                                                                                                    | Sendertyp                                             | 0     | Fußboden<br>(Standardeinstellung)<br>Heizkörper |  |
|----------------------------------------------------------------------------------------------------|-------------------------------------------------------|-------|-------------------------------------------------|--|
| CF20<br>CF21                                                                                                    | Sendertyp                                             | 0     | Fußboden<br>(Standardeinstellung)               |  |
| CF20                                                                                                    | Ausgangsnummer                                        |       | 10, je naen mstanation.                         |  |
|                                                                                                    | Aucaangenummer                                        | 1 bis | 1 bis 16, je nach Installation.                 |  |
| 8 Auf dem Display wird CF22 angezeigt. Wählen Sie den Grenzwert und bestätigen Sie mit OK.                                                                                                    |                                                       |       |                                                 |  |
| 7 Auf dem Display wird CF21 angezeigt. Wählen Sie<br>den Sendertypen und bestätigen Sie mit OK.                                                                                                    |                                                       |       |                                                 |  |
| <ul> <li>Auf dem Display wird</li> <li>CF20 angezeigt.<br/>Drücken Sie auf OK<br/>und auf + bzw, um<br/>den Ausgang zu<br/>wählen, dem der<br/>Raumtemperaturregler<br/>zugeordnet werden soll. Bestätigen Sie mit OK.</li> </ul> |                                                       |       |                                                 |  |
| 5 Sobal<br>mehr b<br>Sie mit                                                                                                    | d dies nicht <sup>C</sup><br>linkt, bestätigen<br>OK. |       |                                                 |  |
|                                                                                                    | tean.                                                 | J     |                                                 |  |

mehrfaches Drücken

3 Drücken Sie 30 Sekunden auf die rechte Taste bis die 2 LEDs 2-mal blinken.

Die dem Kanal zugeordneten Fühler, werden ebenfalls gelöscht.

6.2 LÖSCHEN DER ZUORDNUNG MIT EINEM PRODUKT VOM TYP PROGRAMMIERGERÄT. FÜHLER ODER HAUSTECHNISCHE BOX

- 1 Drücken Sie 3 Sekunden auf die rechte Taste bis die LED 2-mal blinkt und lassen Sie los.
- Wählen Sie den zu löschenden Kanal durch mehrfaches Drücken auf die Taste rechts.
- 3 Wählen Sie, durch mehrfaches Drücken auf die rechte Taste, den Typen des zu löschenden Produktes.
- 4 Drücken Sie 30 Sekunden auf die linke Taste, bis die 2 LEDs 2-mal blinken.

6.3 LÖSCHEN ALLER ZUORDNUNGEN DES GATEWAYS

1 Drücken Sie gleichzeitig 30 Sekunden auf die Tasten des Gateways, bis die 2 LED schnell blinken und lassen Sie die Tasten wieder los.

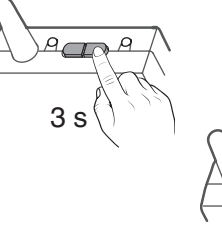

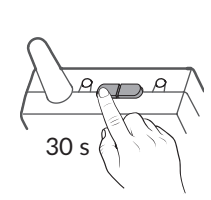

30 s

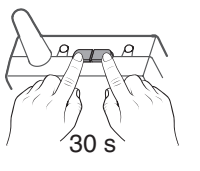